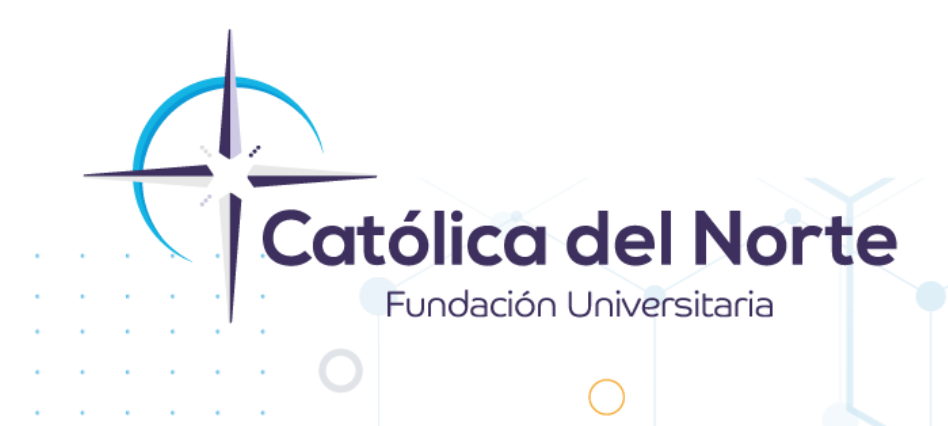

## ¿Cómo enviar una solicitud mediante SINÚ, a la Mesa de Servicio CAVI?

## Experiencia Estudiantil Octubre de 2024

www.ucn.edu.co

 Ingresa a la página institucional <u>www.ucn.edu.co</u>, ubícate al lado derecho <u>en la opción de centros y</u> servicios, luego <u>das clic en</u>: <u>iNuevo! Sistema académico SINÚ</u>

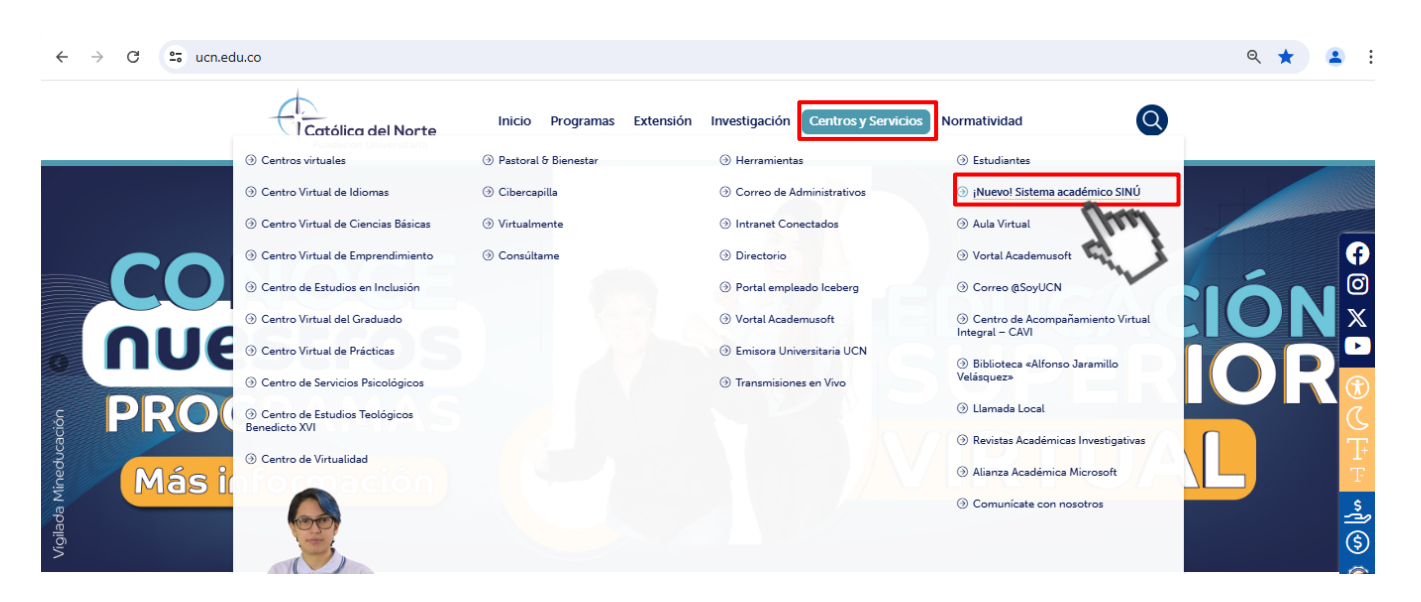

También puedes ingresar al siguiente enlace: <u>https://sga-cloud.casewaresa.com/ucn/sgacampus/</u>, una vez allí, **digita el usuario y clave** y luego **clic en Entrar:** 

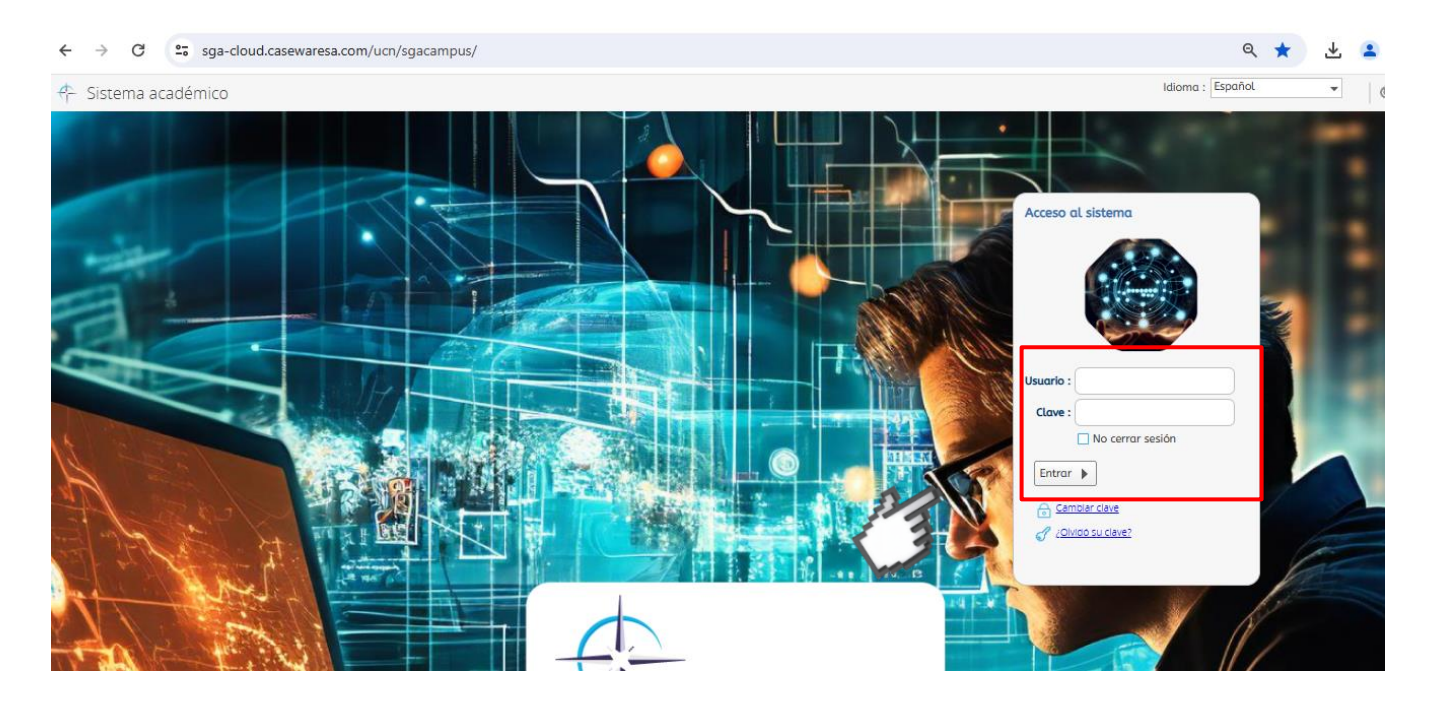

Campus Santa Rosa de Osos: carrera 21 Nº 34B - 07 | Medellín: calle 52 Nº 47 - 42 Edificio Coltejer piso 5º

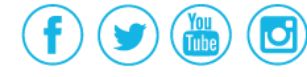

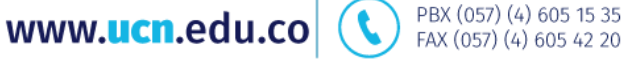

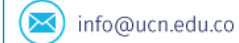

2. Al ingresar al sistema SINÚ, al lado izquierdo puedes ver los diferentes roles a los que tienes acceso, en la parte inferior en la sección de favoritos, está el botón CAVI, da clic en éste, para que así puedas ingresar a la mesa de servicio y generar tus PQRSF:

|                                     | Q |
|-------------------------------------|---|
| Proceso de Administración           |   |
| Actualización de datos personale:   |   |
| 📰 Hoja de vida                      |   |
| Proceso Novedades Académicas        | = |
| Solicitud curso vacacional          |   |
| Proceso Matrícula Académica         |   |
| Consulta de requisitos de matrícu   |   |
| Matrícula individual                |   |
| 🔳 Recibo de pago de matrícula y oti |   |
| Semáforo del estudiante             |   |
|                                     | 9 |
| Favoritos                           |   |
| 🕀 CAVI                              |   |
| 🔚 Hoja de vida                      | - |
| 🔲 Semáforo del estudiante           | ~ |

- 3. Al darle clic sobre este botón, el sistema le solicitará los datos de acceso los cuales son:
  - Nombre de usuario: iniciales del correo @soyucn.edu.co
  - Contraseña: número de documento de identidad

Posteriormente clic en Iniciar sesión

Campus Santa Rosa de Osos: carrera 21 Nº 34B - 07 | Medellín: calle 52 Nº 47 - 42 Edificio Coltejer piso 5º

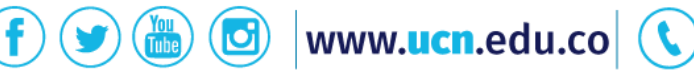

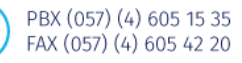

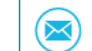

**CAVI - CENTRO DE ACOMPAÑAMIENTO VIRTUAL INTEGRAL** MESA DE SERVICIO

## Inicio de sesión

Nombre de usuario

Contraseña

Debes esperar un poco mientras carga y así logres estar dentro de la mesa CAVI, como se muestra a continuación:

Iniciar sesión

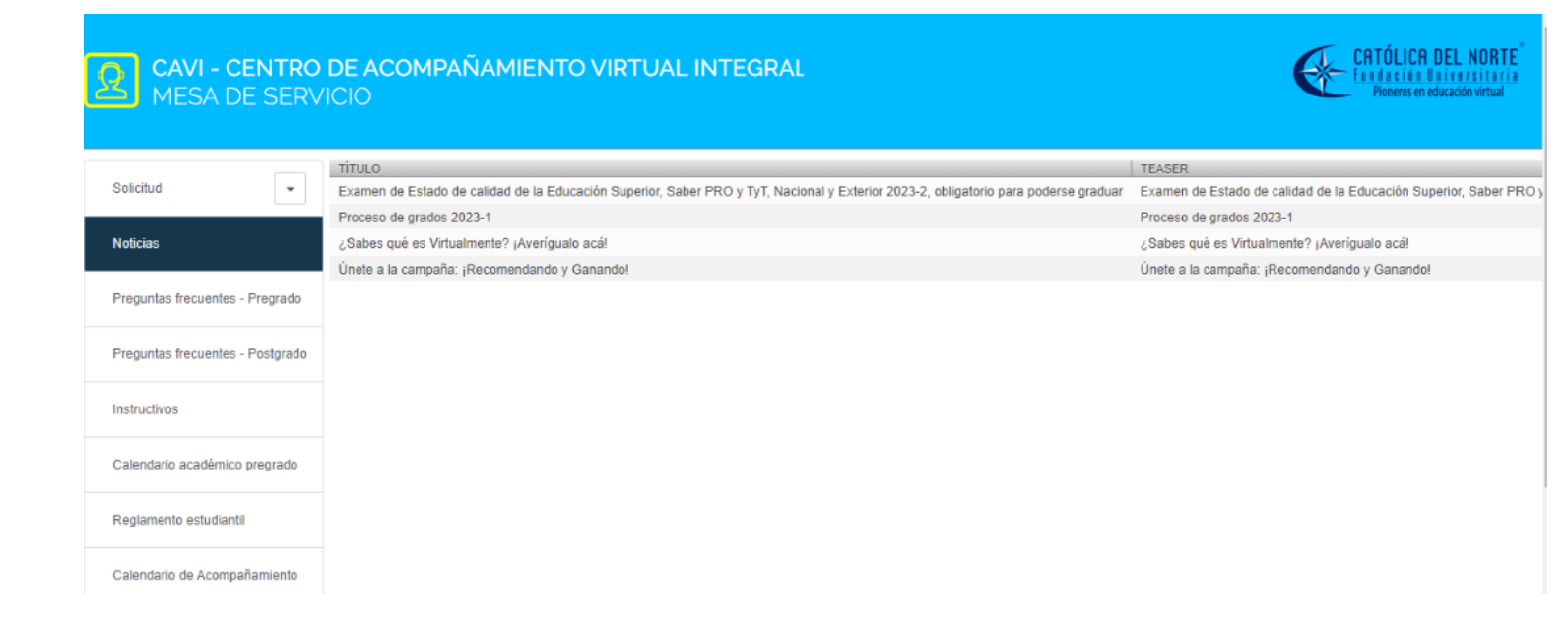

**4.** Dentro del botón **solicitud** se encuentran las alternativas para la creación de una solicitud, revisión y búsqueda de estas, tal como se observa en la siguiente imagen:

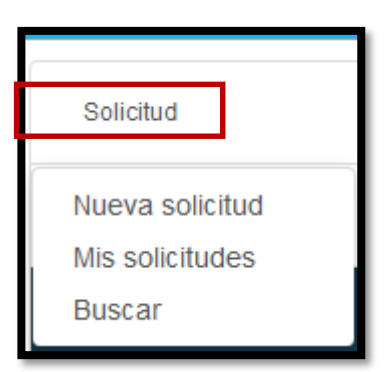

PBX (057) (4) 605 15 35

FAX (057) (4) 605 42 20

info@ucn.edu.co

Campus Santa Rosa de Osos: carrera 21 № 34B - 07 | Medellín: calle 52 № 47 - 42 Edificio Coltejer piso 59

www.ucn.edu.co

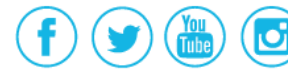

Al estar encima del botón **"Solicitud"** lo llevará a una ventana en la que aparecen las siguientes características:

| Policitud |   | Todo (62) | Abierto (0) | Cerrado (62) |  |
|-----------|---|-----------|-------------|--------------|--|
| Solicitud | • |           |             |              |  |
|           |   |           |             |              |  |

- Todo: Allí se encuentran todas las solicitudes que han sido creadas en la mesa de servicio CAVI, la finalidad de este icono es que el usuario pueda tener su historial desolicitudes y las respuestas obtenidas por parte de los asesores de la Fundación Universitaria Católica del Norte.
- ✓ Abierto: Allí se encuentran las solicitudes que aún están siendo atendidas por los asesores de la mesa de servicio CAVI y que no han sido resueltas.
- Cerrado: Allí se encuentran todas las solicitudes que han sido resueltas por los asesores de la mesa de servicio CAVI.
- 5. Para crear una nueva solicitud por favor de clic en solicitud:

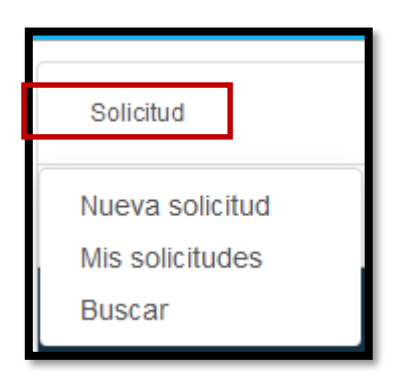

6. Finalmente aparece una nueva ventana para que redacte el asunto y el texto de la solicitud, y adjunte el archivo (en caso de requerirlo) y clic en el botón enviar.

Campus Santa Rosa de Osos: carrera 21 Nº 34B - 07 | Medellín: calle 52 Nº 47 - 42 Edificio Coltejer piso 5º

www.ucn.edu.co

PBX (057) (4) 605 15 35

FAX (057) (4) 605 42 20

🔀) info@ucn.edu.co

| Solicitud                           | * Asunto:                                               |
|-------------------------------------|---------------------------------------------------------|
| Noticias                            |                                                         |
| Preguntas frecuentes - Pregrado     | $\begin{array}{c c c c c c c c c c c c c c c c c c c $  |
| Preguntas frecuentes - Postgrado    |                                                         |
| Instructivos                        |                                                         |
| Calendario académico pregrado       |                                                         |
| Reglamento estudiantil              |                                                         |
| Calendario de Acompañamiento        |                                                         |
| Cerrar la sesión YULIZA MOLINA MESA |                                                         |
|                                     | Adjunto: Seleccionar archivo Sin archivos seleccionados |
|                                     | Enviar                                                  |

7. Para conocer la **respuesta a su solicitud** por favor ingresar de la misma manera, dando clic en el botón **mis solicitudes** y allí encontrará la información.

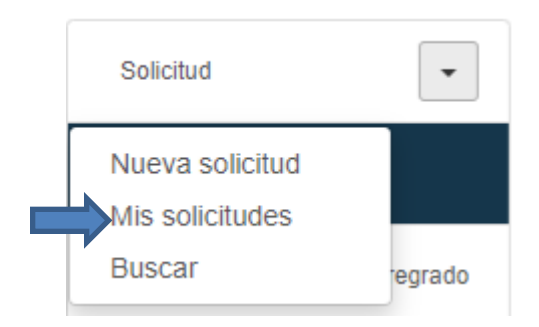

Si tiene dudas o dificultades, comunicarse con el área de Experiencia Estudiantil a través de la Mesa de Servicio C.A.V.I, PBX: (60) (4) 605 15 35 opción 1 / Estudiantes o línea de WhatsApp 310 845 44 73.

PBX (057) (4) 605 15 35

FAX (057) (4) 605 42 20

🔀 info@ucn.edu.co

Campus Santa Rosa de Osos: carrera 21 Nº 34B - 07 | Medellín: calle 52 Nº 47 - 42 Edificio Coltejer piso 5º

www.ucn.edu.co

O